## NET119 利用者登録申請方法

① カメラ機能でQRコードを読み取ります。

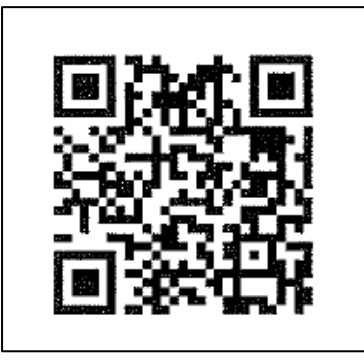

QRコードが読み取れない場合は, r.hakodate@net119.speecan.jp に空メールを送信してください。

② 空メールを送信します。

| キャンセル あ 送信                        | iPhone の場合  |
|-----------------------------------|-------------|
| 宛先: ttr12srkm@gmail.com           |             |
| Cc:                               | 件名に適当な文字を入力 |
| Bcc:<br>差出人: ttr12srkm@icloud.com | しないと、送信できない |
| 件名: あ                             | 場合があります。    |
| iPhoneから送信                        |             |

空メール送信後,登録用 URL がメールで届きます。

迷惑メールフィルタリング等を利用している場合は、net119.speecan.jp ドメインからのメールを拒否しないよう設定してください。

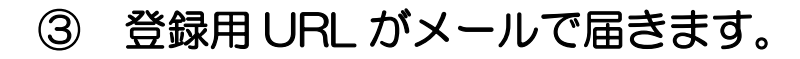

す。

2. 利用者登録

同意します

同意しません

4.利用に当たっては、GPS 機能を搭載し、インターネットに接続が可能な 携帯電話、スマートフォン、タブレット端末などが必要となります。
 5.消防本部が通報を受信した場合でも、救急隊や消防隊が向かうべき場所 が特定できないと対応が難しい場合がありますので、通報時にはGPS 機 がちたいに見たり、一次です。

か特定できないと対応か難しい場合がありますので、通報時にはGPS 機能をON に設定してください。 (\*)通報が必要な緊急時には、GPS 機能の設定を変更することが困難な場合もあるので、常にON にしておくことをお勧めします。 6. 迷惑メールフィルタリング等をご利用の場合には、net119.speecan.jpド メインからのメールを拒否しないよう設定を確認してください。 7. 認証エラーなどが発生し、利用できない場合は、「お問い合わせ先」に 記載の連絡先までご連絡ください。

用名登録 1. 複数の携帯電話、スマートフォン、タブレット端未等をご利用の場合 は、1台ごとに登録が必要になります。 2. 利用登録に当たっては、通報を受けた消防本部が迅速に対応するための 情報として、次の情報の登録が必要になります。

次へ

8. 緊急時以外のお問合せには使用できません。

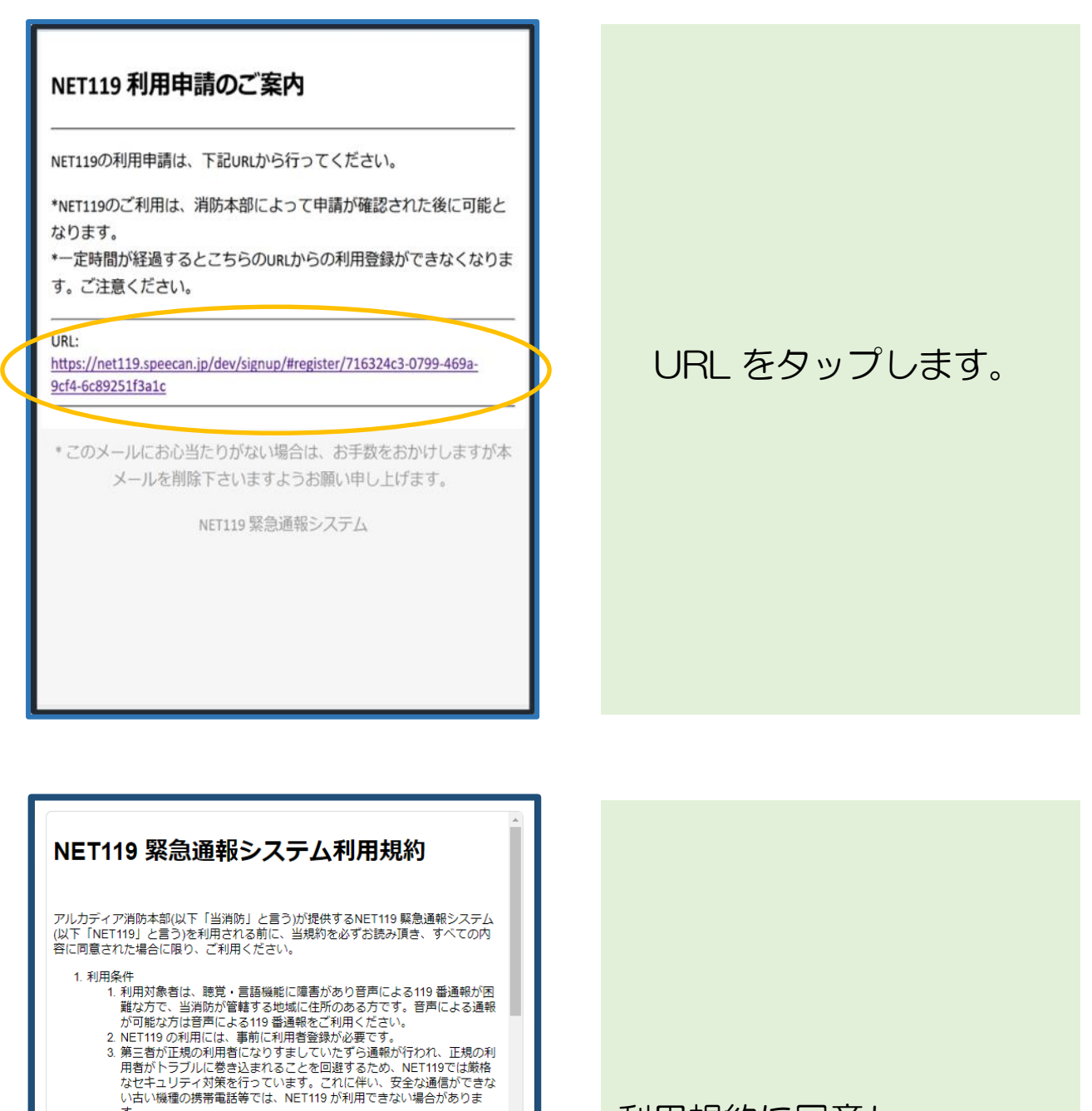

利用規約に同意し

「次へ」をタップします。

④ 申請情報を入力していきます。

| 申請情報入力・編集                               |                                                 |  |
|-----------------------------------------|-------------------------------------------------|--|
|                                         | 申請者本人                                           |  |
| 氏名:*<br>フリガナ:*<br>生年月日:*<br>性別:<br>住所:* | 男 ● 女 ○<br>9                                    |  |
| メールアドレス:*                               | <del>住所は都道府県名から</del> 入力してください。<br>fuga@test.jp |  |
| 電話番号:<br>FAX番号:                         |                                                 |  |
|                                         | よく行く場所                                          |  |
|                                         |                                                 |  |
|                                         | 緊急連絡先                                           |  |
|                                         |                                                 |  |
|                                         | 確認                                              |  |

- ・氏名/フリガナ
- 生年月日

(例 1975-06-01)

- 性別
- 住所
   (北海道から入力します)

住所を入力した後 <u>こちら</u>をタップし地図で 場所を確認してください。

本人確認書類として 身体障害者手帳等をカメラ 機能で撮影します。

「開く」をタップして カメラ機能を使用するため のページを開きます。

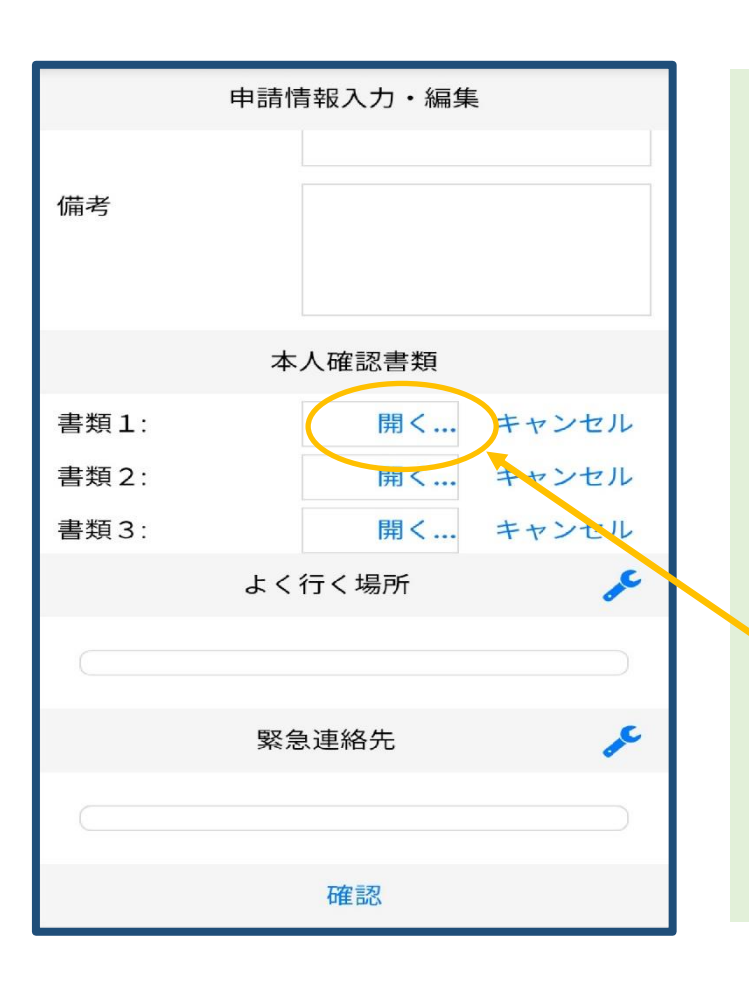

| X     1件のアイテムを選択済み     第7       ICI     第1 | 「カイラ」た々ップ」    |
|--------------------------------------------|---------------|
|                                            | 本人確認書類を撮影します。 |
|                                            |               |
|                                            | 撮影した画像を       |
|                                            | アップロードし,      |
|                                            | 「完了」を押します。    |
|                                            | ※アップロードした画像は  |
|                                            | 申請内容の確認ページで   |
|                                            | 確認が可能です。      |

|         | 申請情報入力・編集           |     |
|---------|---------------------|-----|
|         | 申請者本人               |     |
| 氏名:*    |                     |     |
| フリガナ:*  |                     |     |
| 生年月日:*  |                     | III |
| 性別:     | 男 💿 女 🔾             |     |
| 住所:*    |                     | c   |
|         |                     |     |
|         | 住所は都道府県名から入力してください。 |     |
| メールアドレス | ζ:* fuga@test.jp    |     |
| 電話番号:   |                     |     |
| FAX番号:  |                     | - ( |
|         | よく行く場所              |     |
|         |                     |     |
|         |                     |     |
|         | 緊急連絡先               |     |
|         |                     |     |
|         |                     |     |
|         |                     |     |
|         |                     |     |
|         |                     |     |
|         |                     |     |
|         | 確認                  |     |

電話番号や,よく行く場所, 緊急連絡先を登録することも できます。(任意)

登録する場合は、 <u>
こちら</u>をタップして情報を 入力してください。

| 申請情報入力・編集 |                     |  |
|-----------|---------------------|--|
| 申請者本人     |                     |  |
| 氏名:*      | アルカディア花子            |  |
| フリガナ:*    | アルカディアハナコ           |  |
| 生年月日:*    | 1993-06-01          |  |
| 性別:       | 男 🔵 女 💿             |  |
| 住所:*      | 大阪府松原市阿保1-16-2 ♀    |  |
|           | 住所は都道府県名から入力してください。 |  |
| メールアドレス:* | fuga@test.jp        |  |
| 電話番号:     |                     |  |
| FAX番号:    |                     |  |
|           | よく行く場所 🥕            |  |
|           |                     |  |
|           | 聚刍油奴牛 6             |  |
|           | 来応達和ル               |  |
|           |                     |  |
|           |                     |  |
|           |                     |  |
|           |                     |  |
|           |                     |  |
|           |                     |  |
|           | 位在122               |  |

## 「確認」を押します。

|           | 内容を確認          |
|-----------|----------------|
|           | 申請者本人          |
| 氏名:*      | アルカディア花子       |
| フリガナ:*    | アルカディアハナコ      |
| 生年月日:*    | 1993-06-01     |
| 性別:*      | 女              |
| 住所:*      | 大阪府松原市阿保1-16-2 |
|           | 9              |
|           |                |
| メールアトレス:* | fuga@test.jp   |
| 電話番号:     |                |
| FAX番号:    |                |
|           | よく行く場所         |
|           | 緊急連絡先          |
|           |                |
|           |                |
|           |                |
|           |                |
|           |                |
|           |                |
|           |                |
|           |                |
|           |                |
|           | 灰る    単語       |

## 申請内容を確認し, 正しければ「申請」 を押します。